## How to View your Pay Statements – Mobile Version

- Open your ADP Mobile Solutions app and sign in using your login and password. If you haven't downloaded the app, you can find it <u>here</u> for Android or Apple. If you have not registered your ADP account, follow the directions <u>here</u>.
- 2. On the main dashboard you can click on the "Pay" section OR you can click the top left corner and click "Myself" then "Pay".
- 3. On the Pay page it will automatically bring up your most recent pay check. You can click "View Details" for a more in depth view of your wages and deductions.
  - a. If you are looking for a different paycheck, at the bottom of the "Statements & Activity" section you can select "View All Statements" to locate the check in question.
- 4. Click "View Statement".
- 5. Once your pay statement loads you can select the dots on the top right corner of the screen to print the document, share the PDF, or view through a different program (depending on your device).

## Additional Options:

- If you'd like to pull up a calendar year-to-date total, you can select "YTD" in the center section.
- If you want to compare two different checks, you can select "Compare" in the center section and select the two checks you want to look between.
- If you want to download multiple checks at once you can use the check boxes on the left-hand side.

If your pay statement is not available on ADP or if you have any questions, please reach out to <u>hr@jacksonhole.com</u> or call 307-739-2728. *Do not send sensitive information such as social security numbers* or bank information via email as it is not secure.